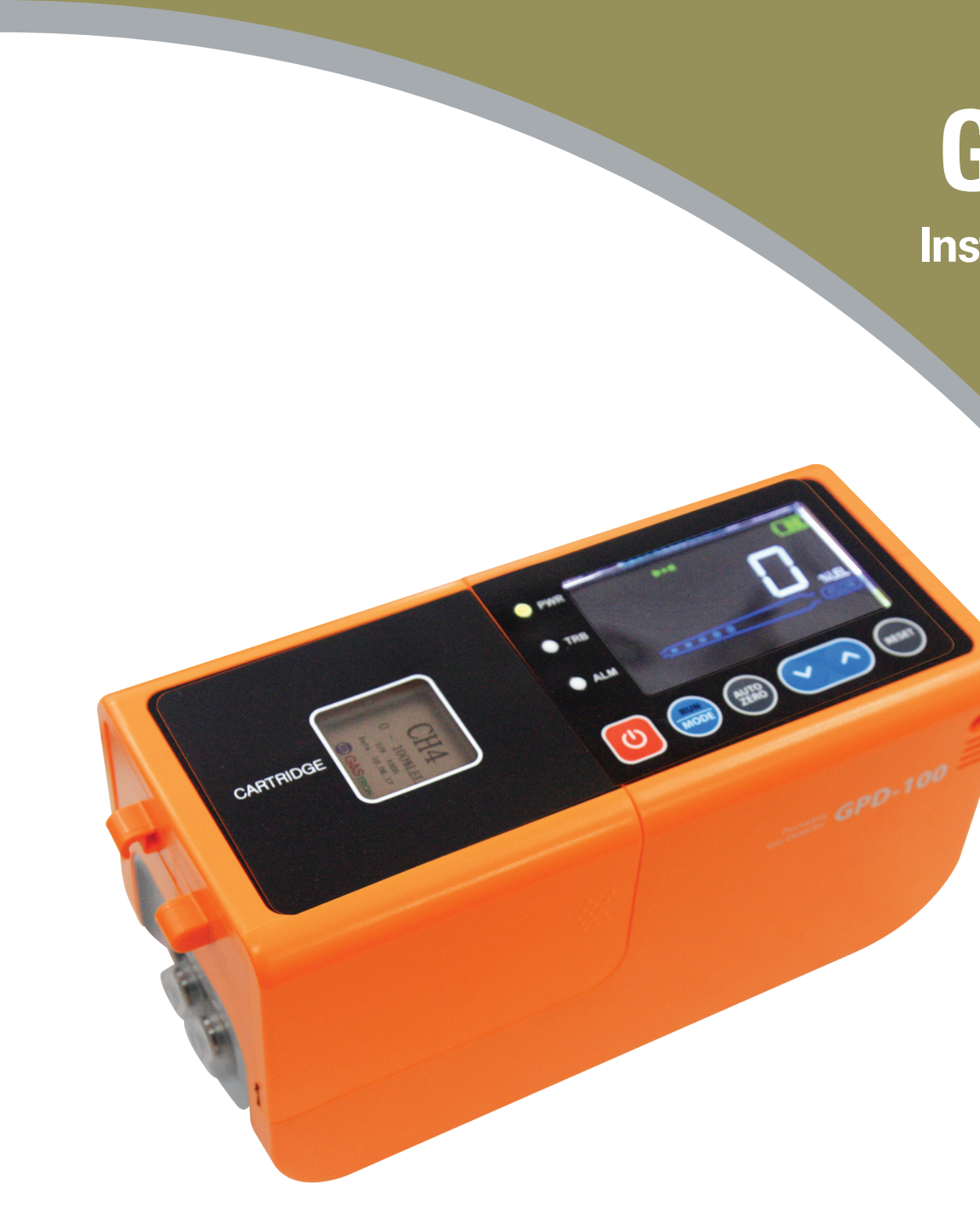

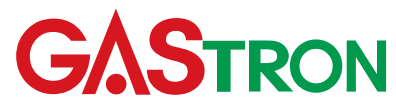

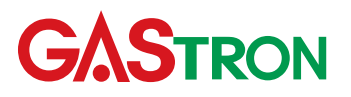

## Headquarters / Engineering research laboratory :

23 Gunpo Advance d Industry 1–ro(Bugok–dong), Gunpo–si, Gyeonggi–do Tel +82–31–490–0800 Fax +82–31–490–0801

## Yeongnam business office / Plant :

55 Gonghangap-gil 85beon-gil, Gangseogu, Busan Metropolitan City Tel +51-973-8518 Fax +51-973-8519

E-mail : info@gastron.com

www.gastron.com

# **G**ASTRON

# **GPD-100** Instruction Manual

Read in detail for correct use.

# **Gas & Flame Detection System**

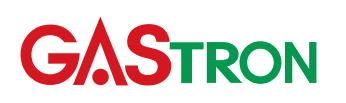

When abnormalities occur after purchasing the product please contact the following address.

· Address : 23 Gunpo Advanced Industry 1-ro, Gunpo-si, Gyeonggi-do : 031-490-0800 • Tel • Fax : 031-490-0801 · URL : www.gastron.com

: info@gastron.com e-mail

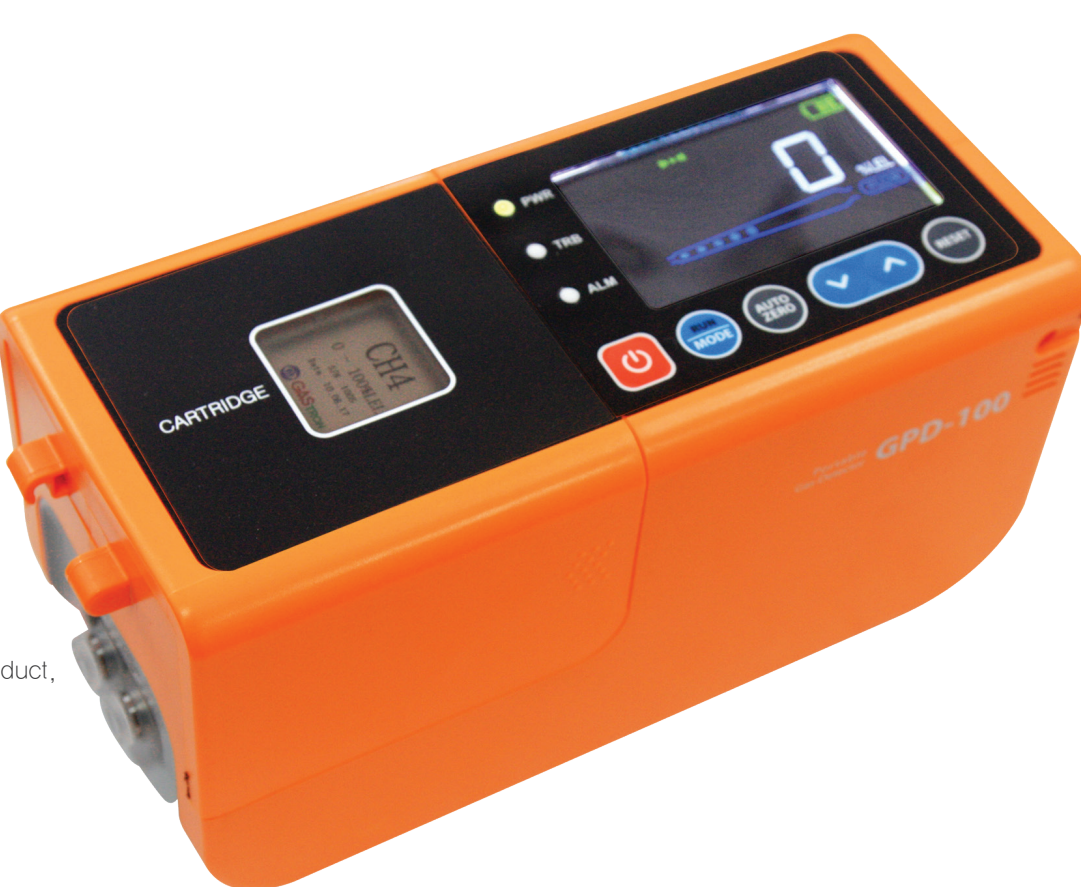

## We sincerely thank you for purchasing the product of Gastron Co. Ltd.

Our Gastron Co, Ltd, is a company specialized in Gas detector and Gas Monitoring System, being recognized by many consumers due to the best quality and use convenience. We always enable you consumers to find desired products nearby and are ceaselessly studying and striving for development of Gas detectors satisfying customers. From now on, solve all anguishes concerning Gas detector with the products of Gastron Co. Ltd, We Gastron Co. will take a responsibility and give you satisfaction.

In the present instruction manual, operation method for Gas detector as well as simple methods for maintenance and repair, etc. are recorded If you read it in detail and keep it well, for reference when you have questions, then it will give you much help.

- is recommended
- conduct the operation.
- installed cable"
- department, e-mail, or web site.

The present product and the product manual can be changed without advance notice for performance improvement and use convenience of the product.

\* KOSHA GUIDE : P-135-2013 Calibration should be executed at periods required by the manufacturer, and should be executed in every quarter unless there are separate calibration periods.

For accurate operation of Gas detector, check up and calibrate for more than once in every 6 months. (\* See No. 13 of KOSHA GUIDE : P-135-2013 / 8.3 paragraph on gualification and calibration) For accurate operation of Gas detector, checkup and calibration with calibration gas before measurement

When not calibrated, it may cause malfunction of the equipment due to problems resulting from Sensor aging. When the present instrument should be dismantled, those with professional skills for Gas detector should

For power supply cable, wire specifications should be determined by referring to the item of "Length of

For the contents on checkup and calibration of Gas detector, please use our company's engineering

## Contents

| 1. | Overv  | /iew                                             | 6  |
|----|--------|--------------------------------------------------|----|
| 2. | Struct | ure                                              | 6  |
| 3. | Speci  | fications                                        | 7  |
|    | 3.1.   | Basic Specifications                             | 7  |
|    | 3.2.   | Mechanical Specifications                        | 7  |
|    | 3.3.   | ElectricalSpecifications (Standard Type)         | 8  |
|    | 3.4.   | Environmental Specifications                     | 8  |
| 4. | Name   | and description of each part                     | 9  |
|    | 4.1.   | Components ·····                                 | 9  |
|    | 4.2.   | Configuration of front face unit Display         | 10 |
| 5. | Opera  | ation                                            | 12 |
|    | 5.1.   | Connection of Sampling Probe                     | 12 |
|    | 5.2.   | Power On                                         | 12 |
|    | 5.3.   | Gas measuring mode                               | 12 |
|    | 5.4.   | Setting of inside mode (Mode Configuration       | 13 |
|    | 55     | State of power supply                            | 13 |
|    | 5.6.   | How to use log mode                              | 14 |
|    |        | 5.6.1. Gas measuring log file                    | 16 |
|    |        | 5.6.2. Report log file                           | 16 |
| 6. | Syste  | m Mode                                           | 18 |
|    | 6.1.   | Mode configuration                               | 18 |
|    | 6.2.   | Detailed configuration of menu                   | 18 |
|    | 6.3.   | Setting of body environment (Configuration Mode) | 19 |
|    | 6.4.   | Program setting ·····                            | 21 |
|    | 6.5.   | Zero Calibration                                 | 22 |
|    |        | 6.5.1. Auto Zero calibration                     | 22 |
|    |        | 6.5.2. Zero calibration within calibration mode  | 23 |

|    | 6.6.   | Span Calibration                | 24 |
|----|--------|---------------------------------|----|
|    | 6.7.   | Alarm data setting (Alarm mode) | 24 |
|    | 6.8.   | Log Save Mode                   | 26 |
| 7. | Troub  | leshooting                      | 28 |
|    | 7.1.   | Fault List                      | 28 |
|    | 7.2.   | Warning List ·····              | 28 |
|    | 7.3.   | Recovery List                   | 28 |
| 8. | Outlin | e drawing and Dimensions        | 30 |
| 9. | Revis  | ion record                      | 31 |

## Contents

GPD-100 portable gas detector has been developed to prevent accidents beforehand by detecting various leaked gases occurring in industry fields such as plant, gas storage place, manufacturing process, etc. that produce or use flammable gas, toxic gas.

GPD-100 portable gas detector displays measured values by detecting gas leakage in areas with risk of gas leakage, and inform the user of alarm signals using visual and audio signals.

## 2. Structure

Body of GPD-100 has enclosure made of plastic (Polycarbonate) material.

GPD-100 has Sample pump embedded according to the method where leaked gas is inhaled by using a Pump. The front face is composed of display unit displaying gas concentration value and alarm situation, port unit inhaling and exhausting gas, terminal unit connecting USB, has Micro SD Card, and DC Jack. Also, the sensor has a structure of cartridge form, facilitating easy exchange by the user.

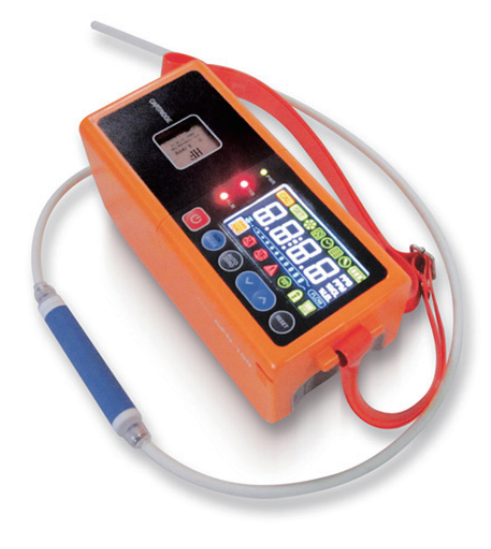

[Figure 1. GPD-100 Overview]

#### 3.1. Basic Specifications

| ITEMS         SPECIFICATION           Measuring Type         Auto Sampling type           Display Type         LED segment Type           Measuring Method         Cartridge semiconductor type (semiconductor) /<br>Cartridge Photo ionization detector(PID) / Cartridge           Flammable gas, Toxic gas,         Flammable gas, Toxic gas, |                          |                                                                                                    |                  |  |
|----------------------------------------------------------------------------------------------------|--------------------------|----------------------------------------------------------------------------------------------------|------------------|--|
| Measuring Type       Auto Sampling type         Display Type       LED segment Type         Beasuring Method       Electrochemical / Cartridge Catalytic /<br>Cartridge semiconductor type (semiconductor) /<br>Cartridge Photo ionization detector(PID) / Cartridge         Flammable gas, Toxic gas,       Flammable gas, Toxic gas,          | ITEMS                    | SPECIFICATION                                                                                                    |                  |  |
| Display Type     LED segment Type       Electrochemical / Cartridge Catalytic /       Measuring Method       Cartridge semiconductor type (semiconductor) /       Cartridge Photo ionization detector(PID) / Cartridge       Flammable gas, Toxic gas,                                                                                          | Measuring Type           | Auto Sampling type                                                                                                    |                  |  |
| Measuring Method       Electrochemical / Cartridge Catalytic /         Cartridge semiconductor type (semiconductor) /         Cartridge Photo ionization detector(PID) / Cartridge         Flammable gas, Toxic gas,                                                                                                    | Display Type             |                                                                                                    | LED segment Type |  |
| Flammable gas, Toxic gas,                                                                                                    | Measuring Method         | Electrochemical / Cartridge Catalytic /<br>Cartridge semiconductor type (semiconductor) /<br>Cartridge Photo ionization detector(PID) / Cartridge |                  |  |
| Datastible Case Uxygen possible (Note1)                                                                                                    |                          | Flammable gas, Toxic gas,<br>Oxygen possible (Note1)                                                                                              |                  |  |
| Detectible Gas $000.0 \sim 9999$ display possible (Note1)                                                                                                    | Detectible Gas           | 000.0 $\sim$ 9999 display possible (Note1)                                                                                                    |                  |  |
| $\leq$ ±3% / Full Range                                                                                                    |                          | $\leq$ ±3% / Full Range                                                                                                    |                  |  |
| Zero Drift $\leq$ 2% / Full Range                                                                                                    | Zero Drift               | ≤ 2% / Full Range                                                                                                    |                  |  |
| Response Time Vary with sensor model, Refer to sensor specification or<br>inquire our company in the case of special gas.                                                                                                    | Response Time            | Vary with sensor model, Refer to sensor specification or<br>inquire our company in the case of special gas.                                       |                  |  |
| Pump Type Diaphragm Pump                                                                                                    | Pump Type Diaphragm Pump |                                                                                                    | Diaphragm Pump   |  |
| Flow Rate 100 ~ 1,000 ml (Normal 300~500ml / min)                                                                                                    | Flow Rate                | 100 $\sim$ 1,000 ml (Normal 300 $\sim$ 500ml / min)                                                                                               |                  |  |
| Gas Sample Line Less than 5m (1/4" Tube)                                                                                                    | Gas Sample Line          | Less than 5m (1/4" Tube)                                                                                                    |                  |  |
| Approvals Classification CE (No. K5004/E12)                                                                                                    | Approvals Classification | CE(No.K5004/E12)                                                                                                    |                  |  |
| Storage SD Card                                                                                                    | Storage SD Card          |                                                                                                    | SD Card          |  |
| Warrapty Body (Transmitter) 2Year                                                                                                    | Warranty                 | Body (Transmitter)                                                                                                    | 2Year            |  |
| Sensor 1Year                                                                                                    | warranty                 | Sensor                                                                                                    | 1 Year           |  |

\* Note1. Please see the document of detectible gas list in the case of detectible gas and range, Inquire of our company in the case of special ga

#### 3.2. Mechanical Specifications

| ITEMS                   | SPECIFICATION                                  |
|-------------------------|------------------------------------------------|
| Dimension / mm          | $218(W) \times 95(H) \times 100(D) \text{ mm}$ |
| Weight including Sensor | App. 1.2kg                                     |
| Sample gas vent / inlet | 1/4" Teflon Tube                               |
| Body material           | PC-ABS(polycarbonate-ABS)                      |

## 3.3. Electrical Specifications (Standard Type)

| ITEMS                                | SPECIFICATION                                    |          |
|--------------------------------------|--------------------------------------------------|----------|
| Battery Specifications(Battery Type) | Lithium-Ion DC 7.4 V / 4.3A                      |          |
| Charge Time                          | 4 hours                                          |          |
|                                      | Normal Sensor Type                               | 10 hours |
| Service time                         | CEC(thermal decomposition device)<br>Sensor Type | 5 hours  |
| Charge Voltage                       | DC 12V /2A                                       |          |
| AC Adapter Input Voltage             | AC100~230V 50/60Hz                               |          |

## 3.4. Environmental Specifications

| ITEMS                 | SPECIFICATION |                              |
|-----------------------|---------------|------------------------------|
| Operation Tomperature | Transmitter   | −20 to 50 °C                 |
| Operation remperature | Sensor        | See sensor specifications    |
| Storogo Tomporaturo   | Transmitter   | −20 to 50 °C                 |
| Siolage Temperature   | Sensor        | See sensor specifications    |
|                       | Transmitter   | 5 to 99% RH (Non–condensing) |
| Operation Humidity    | Sensor        | See sensor specifications    |
| Pressure Range        | 90 to 110KPa  |                              |
| Max. air velocity     | 6m/s          |                              |

4.1. Components of transmitter

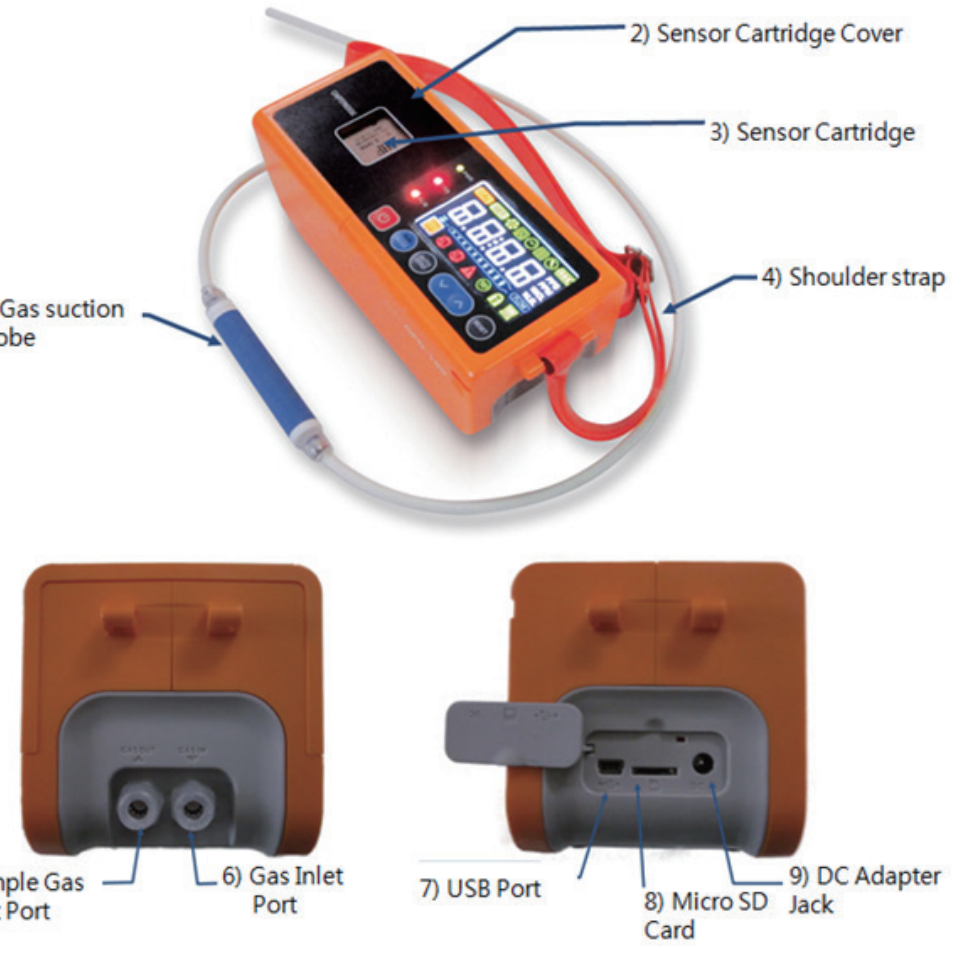

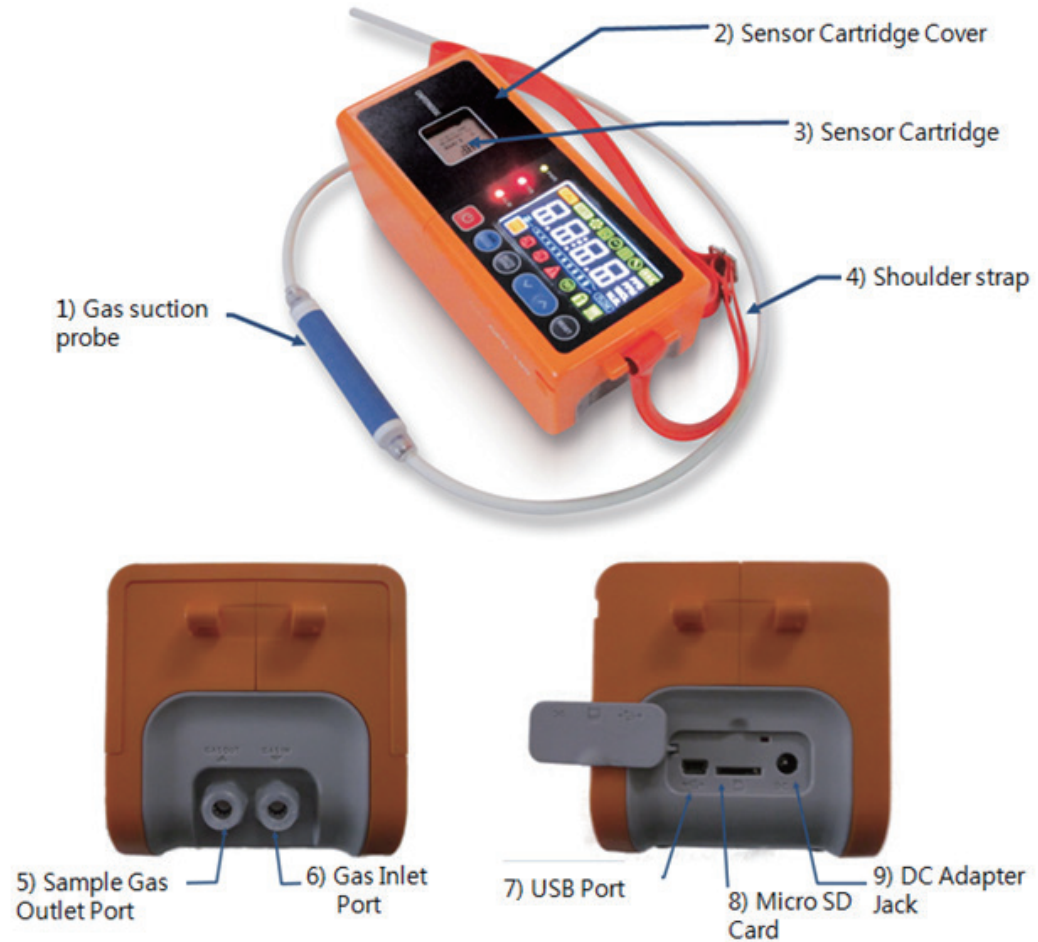

## 4. Name and description of each part

[Figure 2. Components of GPD-100]

## 4.2. Configuration of front face unit Display

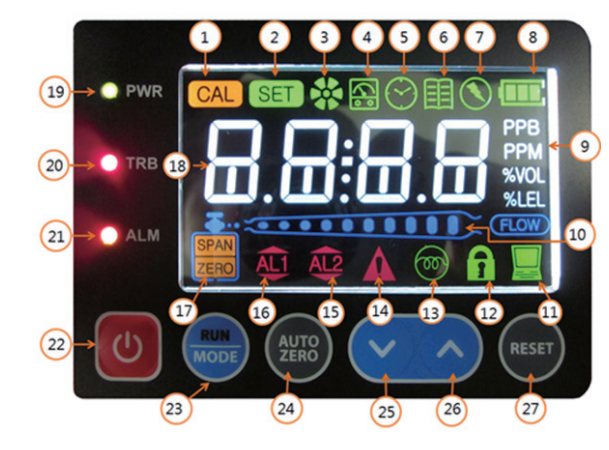

[Figure 3. Configuration of front face Display]

| No | NAME               | DESCRIPTIONS                                                                    |
|----|--------------------|---------------------------------------------------------------------------------|
| 1  | Calibration Icon   | Display upon performing calibration function                                    |
| 2  | Setting Icon       | Display upon performing saving function for state value of particular operation |
| 3  | Pump Icon          | Display driving state of inside pump                                            |
| 4  | Test Icon          | Display driving state of test mode                                              |
| 5  | Time setting Icon  | Display time setting mode                                                       |
| 6  | State viewing Icon | Display inside configuration mode                                               |
| 7  | AC Adaptor Icon    | Display charging state                                                          |
| 8  | Battery Icon       | Display battery charging state                                                  |
| 9  | Measuring Unit     | Display displayed measuring unit ( PPM, PPM, %VOL, %LEL, mA )                   |
| 10 | Flow Rate          | Display measured Flow value by division into 10 stages                          |
| 11 | Communication Icon | Display USB communication state                                                 |
| 12 | Locking Icon       | Display upon prohibition of Gas detector setting                                |
| 13 | Pyrolyzer Icon     | Display operation state of Pyrolyzer                                            |
| 14 | Breakdown icon     | Display when Fault is detected upon self diagnosis of Gas detector              |
| 15 | Alarm2 icon        | Display when 2nd Alarm is set or detected                                       |
| 16 | Alarm1 icon        | Display when 1st Alarm is set or detected                                       |

| 17Zero, Span iconDisplay Zero, Span Mode state upon ca18Display of gas concentration<br>and sensor stateDisplay gas measurement value or state19Power LEDDisplay input state of power supply20Trouble LEDDisplay breakdown state21Alarm LEDDisplay alarm state22Power KeyPower supply switch23RUN / MODE KeyEntry control key for measuring mode of24AUTO ZERO KeyZero calibration key | ibration<br>message |
|----------------------------------------------------------------------------------------------------|---------------------|
| 18Display of gas concentration<br>and sensor stateDisplay gas measurement value or state19Power LEDDisplay input state of power supply20Trouble LEDDisplay breakdown state21Alarm LEDDisplay alarm state22Power KeyPower supply switch23RUN / MODE KeyEntry control key for measuring mode of24AUTO ZERO KeyZero calibration key                                                       | message             |
| 19Power LEDDisplay input state of power supply20Trouble LEDDisplay breakdown state21Alarm LEDDisplay alarm state22Power KeyPower supply switch23RUN / MODE KeyEntry control key for measuring mode of24AUTO ZERO KeyZero calibration key                                                                                                    |                     |
| 20Trouble LEDDisplay breakdown state21Alarm LEDDisplay alarm state22Power KeyPower supply switch23RUN / MODE KeyEntry control key for measuring mode of24AUTO ZERO KeyZero calibration key                                                                                                    |                     |
| 21Alarm LEDDisplay alarm state22Power KeyPower supply switch23RUN / MODE KeyEntry control key for measuring mode of24AUTO ZERO KeyZero calibration key                                                                                                    |                     |
| 22Power KeyPower supply switch23RUN / MODE KeyEntry control key for measuring mode of24AUTO ZERO KeyZero calibration key                                                                                                    |                     |
| 23RUN / MODE KeyEntry control key for measuring mode of24AUTO ZERO KeyZero calibration key                                                                                                    |                     |
| 24 AUTO ZERO Key Zero calibration key                                                                                                    | setting mode        |
|                                                                                                    |                     |
| 25 Down Key Key for reducing setting value in function                                                                                                    | setting mode        |
| 26 Up Key Key for increasing setting value in funct                                                                                                    |                     |
| 27 RESET key Key used for clearing entered mode or                                                                                                    | on setting mode     |

## 4. Name and description of each part

[Table 1. Description on components for front face Display]

#### GPD-100 Instruction Manual

## 5,1, Connection of Sampling Probe

Connect the sampling probe (1/4 "Teflon tube) to the Gas Inlet port.

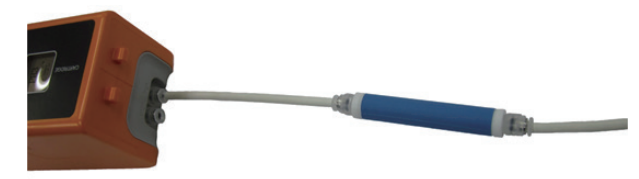

[Figure 3, Slotted set screw]

## 5.2. Power On

- Operate by pushing power supply switch(Power) for more than 2sec.
- Check that Power LED is lighted, 'LOAd'(about 15sec) for loading of sensor data is displayed, and Walt is displayed after which 'Stby' (Stand by) is displayed blinking.

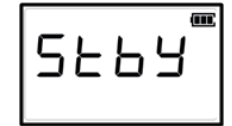

- When the power switch is turned ON. "LOAd" (Load) display blinks for about 15 sec after display of "U-XX" Version information in LCD. When Warming-Up is finished, "Stby" (Stand by) is displayed in LCD, immediately becoming measurable state. If abnormality of equipment or of sensor cartridge occurs at this time, then breakdown alarm occurs. s

## 5.3. Gas measuring mode

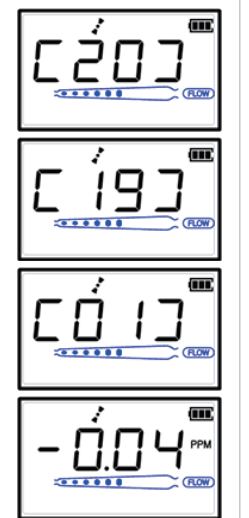

- When "RUN/MODE" switch is pushed for a short time, time required for stabilization off the sensor is counted down as  $20 \rightarrow 19 \rightarrow 18 \rightarrow \cdots 1$ , and measured gas concentration is outputted in LCD when 0 is obtained.
- \* Note1) When abnormality occurs in sensor cartridge, characters such as "E-33", etc. are displayed blinking in "E-10" and Trouble LED is lighted.
- \* (See error and warning messages)
- \* Note2) When gas concentration value is larger than the set High Scale value by more than 10%, the character of "OuEr" is displayed blinking at an interval of 0,5sec.
- \* Note3) Stabilization time for sensor varies with the sensor type
- In the case of flammable sensor : 10sec
- In the case of toxicity/O2 sensor: 20sec

#### 5.4. Setting of inside mode(Mode Configuration)

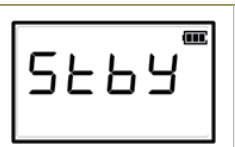

- When "RUN/MODE" Key is pushed for more than 2sec in the state of displaying "Stby" (Stand by). menu selection mode is entered into.

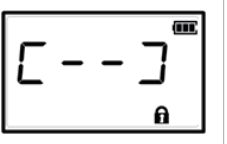

- There is a part for inputting password. "When the password is inputted by using "UP" key or "DOWN" key and "RUN/MODE" Key is pushed, it is shifted to "ConF" (Configuration) menu. (Initial password: [--]).

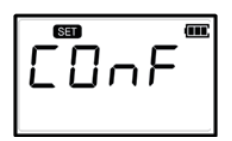

Select "COnF"(Configuration) by using "UP" key or "DOWN" key, and "RUN/MODE" Key is pushed. setting mode is entered into. When Reset key is pushed in the designated setting state. St and by display state is entered into.

## 5.5. Power supply state

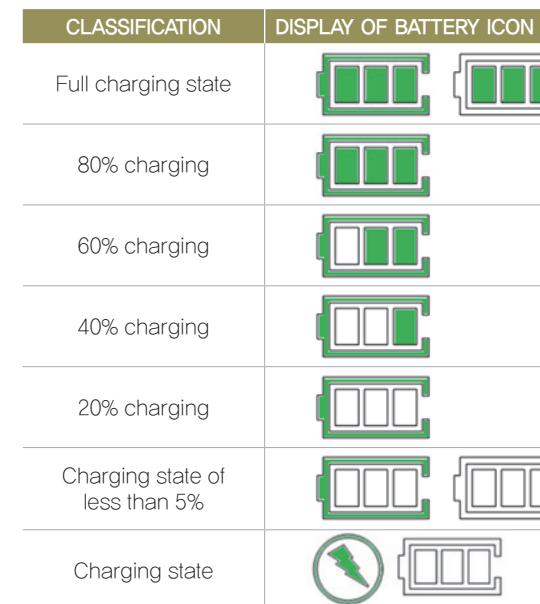

## 5. Operation

| STATE | DESCRIPTION                                                                                                    |
|-------|----------------------------------------------------------------------------------------------------|
|       | Battery in 100% charging state. Outskirt of battery image blinks by the unit of 1sec.                                                                                                  |
|       | Available range of more than 80% of battery displayed                                                                                                    |
|       | Available range of more than 60% of battery displayed                                                                                                    |
|       | Available range of more than 40% of battery displayed                                                                                                    |
|       | Available range of more than 20% of battery displayed                                                                                                    |
|       | Less than 5% of battery displayed, Outskirt of battery image blinks<br>by the unit of 1 sec. In the case of battery state of less than 3%,<br>power supply is automatically turned OFF |
|       | When AC adaptor is connected, AC adapter icon is activated, and battery icon blinks.                                                                                                   |

[Table 2 Power Status]

#### GPD-100 Instruction Manual

#### 5.6. How to use log mode

- Connect SD memory to PC to read data saved in SD card after use of log mode
- Memory saved in SD card has folder generated according to the measured date and time, and file in text form is generated according to Run stat within the generated folder.
- When SD card is read, each record is saved per date of saving the record in SD card. For the date, the record is saved per date set in "tImE".(04–17 in the figure below shows April 17th)

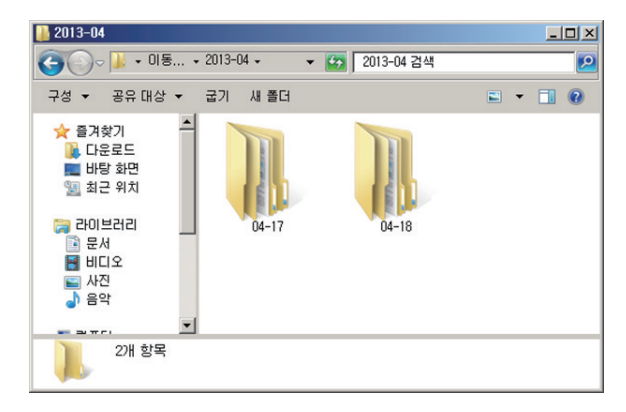

[Figure 5. Generation of folder per date within SD card]

In the folder per each date, folders with folder name set for hour, minute, second are generated, and measurement records as well as records on the equipment remain as log in the folder. (16\_10\_12 in the figure below shows 16 hour 10 minute 12 second)

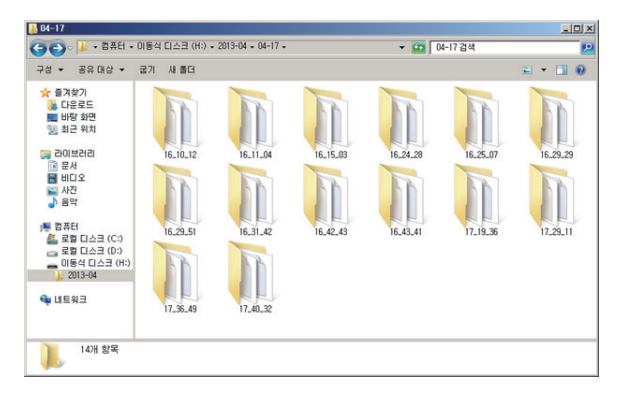

[Figure 6. Generation of time folder within date folder]

#### FILES in 3 forms remain as log in the folder generated by the unit of hour-minute-second.

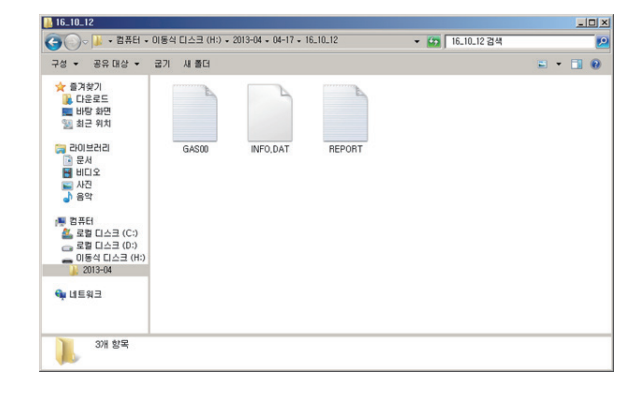

| CLASSIFICATION           | FILE NAME  | DESCRIPTION                                       |
|--------------------------|------------|---------------------------------------------------|
| Gas measurement log file | GAS00.TXT  | Gas measurement value saved by the unit of second |
| Report log file          | REPORT.TXT | System state and measurement state saved          |
| System log file          | INFO.DAT   | System file                                       |

[Table 3. Description on Log File]

## 5. Operation

[Figure 7.Log file within time folder]

## 5.6.1. Gas measurement log file

- Measurement files are saved under the name of GAS00.txt. and opened by using Notepad or Text editor.
- In GAS00.txt file, gas values measured by the unit of second are saved.
- By using Notepad, saved values can be viewed as shown in the figure below.

| GASUU - 1 928<br>109/(E) 1029(E) 44/(0) 10200 | CROWN  |        |
|-----------------------------------------------|--------|--------|
|                                               | 789(U) |        |
| [GAS LUG]                                     |        | _      |
| ▷ 0: 0: 0.                                    | 0.0    |        |
| > 0: 0: 1                                     | 0.0    |        |
|                                               | 0.0    |        |
| 20.0.2,                                       | 0.0    |        |
| > 0: 0: 3,                                    | 0.0    |        |
| > 0: 0: 4.                                    | 0.0    |        |
| 0.0.5                                         | 0.0    |        |
| - 0. 0. 5,                                    | 0.0    |        |
|                                               |        |        |
|                                               |        |        |
|                                               |        |        |
|                                               |        |        |
|                                               |        |        |
| x                                             |        | ×<br>* |
|                                               |        | 1.0    |

Figure 8. Gas measurement log file

Text file contents have the following meanings.

| CLASSIFICATION | SAVED                                           | VALUE          |
|----------------|-------------------------------------------------|----------------|
| Log form       | 0:0:0                                           | 0.0            |
| Description    | Measuring time<br>(saved by the unit of second) | Measured value |

Table 4. Description on gas measurement log

- Report files are saved under the name of REPORT.TXT, and opened by using Notepad or Text editor.
- In report file, information related to state of measuring equipment, setting values, and log is saved.
- By using Notepad, saved values can be viewed as shown in the figure below.

| INT - 메모장                                                                                                   |                                                                                         |
|----------------------------------------------------------------------------------------------------|-----------------------------------------------------------------------------------------|
| 파일(E) 편집(E) 서식(Q) 보기(V) 도움말                                                                                 | B                                                                                       |
| [GAS LOG REPORT]                                                                                            |                                                                                         |
| *Device<br>>Device Name<br>>F/W Version<br>>Address<br>>Flow Auto<br>>Flow Level<br>>Pyrolyzer              | GPD100<br>99<br>No.2<br>Yes<br>500 cc/min<br>Off                                        |
| *Sensor<br>>Gas<br>>Unit<br>>Range<br>>Span lev<br>>Span Cal Time                                           | Combustible<br>PPM<br>0-100.0<br>50.0<br>2012-06-27 09:42                               |
| *Alarm<br>>Latch<br>>Alarm1 Direction<br>>Alarm1 Level<br>>Alarm2 Direction<br>>Alarm2 Level<br>>Over Level | Off<br>Inc<br>30.0<br>Inc<br>40.0<br>110.0                                              |
| *Log<br>>Auto<br>>Start<br>>Stop<br>>Sample period(sec)<br>>Record Number<br>>MAX<br>>MAX<br>>AVG           | Yes<br>2013-04-17 16:10:12<br>2013-04-17 16:10:19<br>5<br>6<br>0.0<br>0.0<br>0.0<br>0.0 |
| *Event List(Total:0)                                                                                        |                                                                                         |
| End.                                                                                                    |                                                                                         |
| x                                                                                                    | <u></u>                                                                                 |

Figure 9. Measurement state log file

|            | Device Name        | Product model name                            |  |
|------------|--------------------|-----------------------------------------------|--|
|            |                    |                                               |  |
|            | F/W Version        | Firmware version                              |  |
| D .        | Address            | Equipment address                             |  |
| Device     | Flow Auto          | Operation status of flow automatic function   |  |
|            | Flow Level         | Flow level reference                          |  |
|            | Pyrolyzer          | Operation status of Pyrolyzer function        |  |
|            | Gas                | Gas type                                      |  |
|            | Unit               | Measuring unit                                |  |
| Sensor     | Range              | Measuring range                               |  |
|            | Span Lev           | Sensitivity level                             |  |
|            | Span Cal time      | Sensitivity adjustment date                   |  |
| Alarm      | Latch              | Operation status of alarm latch mode          |  |
|            | Alarm1 direction   | Output polarity of Alarm1                     |  |
|            | Alarm1 Level       | Reference level for Alarm 1                   |  |
|            | Alarm2 direction   | Output polarity of Alarm 2                    |  |
|            | Alarm2 Level       | Reference level for Alarm 2                   |  |
|            | Over Level         | Exceeded measurement level                    |  |
|            | Auto               | Operation status of automatic saving function |  |
|            | Start              | Logging start time                            |  |
|            | Stop               | Logging stop time                             |  |
|            | Sample period(sec) | Logging sampling period                       |  |
|            | Record Number      | No. of measurement records                    |  |
|            | MIN                | Minimum value                                 |  |
|            | MAX                | Maximum value                                 |  |
|            | AVG                | Average value                                 |  |
| Event List |                    | Occurrence frequency and state of Alarm Evens |  |

## 5. Operation

[Table 5. Description on measurement state log]

#### 6.1. Mode configuration

• The relevant equipment is comprised of the menu in the following form.

| CLASSIFICATION     | MENU DISPLAY | DESCRIPTION                                | REMARKS      |
|--------------------|--------------|--------------------------------------------|--------------|
| CONFIGURATION MODE | CONF         | Setting configuration for inside functions |              |
| PROGRAM MODE       | PRGM         | Setting related to gas measurement         |              |
| CALIBRATION MODE   | CALB         | Gas calibration                            |              |
| ALARM MODE         | ALAM         | Alarm setting                              |              |
| TIME MODE          | TIME         | Time change                                | Factory Mode |
| SENSOR DATA MODE   | S-DT         | Sensor data output                         | Factory Mode |
| TEST               | TEST MODE    | Test mode                                  | Factory Mode |
| FLOW MODE          | FLOW         | Setting mode for Flo w operation           | Factory Mode |
| Log Mode           | Log          | Log-related setting                        |              |
| MAINTENANCE MODE   | M-T          | Configuration setting for inside functions | Factory Mode |

[Table 6. Mode Configuration]

## 6.2. Detailed configuration of menu

Entire menu configuration for equipment is as follows.

| CLASSIFICATION | MENU DISPLAY        |                  |                                                           | DESCRIPTION                | REMARKS                                   |                                                         |
|----------------|---------------------|------------------|-----------------------------------------------------------|----------------------------|-------------------------------------------|---------------------------------------------------------|
|                | Body setting        | Add              | Sensor No. designation                                    |                            | et for [01] 01~64                         |                                                         |
|                |                     | PSWd             | Password designation Set for                              |                            | et for [00] 00~99                         |                                                         |
| COnF           |                     | SUPr             | Setting for suppression ratio of<br>concentration display | Se                         | t for OFF 1 $\sim$ 50%                    |                                                         |
|                | , .                 | PyrO             | Use setting for Pyrolyzer                                 |                            | ON / OFF                                  |                                                         |
|                |                     | Py-U             | Display of used voltage for Pyrolyzer                     |                            | 1.50U                                     |                                                         |
|                |                     | U-00             | Display of program version                                |                            |                                           |                                                         |
|                | Measuring<br>data   | Unlt             | Setting for measuring unit                                | %LEL, %VOL, PPM, PPB       |                                           |                                                         |
| Prgm           |                     | dP-S             | Position setting for decimal point                        | Set for 000                | 0, 0.000, 00.00, 000.0                    |                                                         |
|                |                     | H-SL             | Setting for Full Scale                                    | Arbitrarily set for 0~9999 |                                           |                                                         |
| CALb           | Calibration<br>mode | Calibration ZERO |                                                           | YES/no                     | Execution setting for<br>ZERO calibration |                                                         |
|                |                     |                  | ZERO calibration mode                                     | 0.0                        | Display mode for<br>measured values       |                                                         |
|                |                     |                  |                                                           | WAIt                       | Display during ZERO calibration           |                                                         |
|                |                     |                  |                                                           |                            | 0.0                                       | Display measured values after completion of calibration |

| CLASSIFICATION | MENU DISPLAY   |        |                                                      | DESCRIPTION                      | REMARKS                                                    |
|----------------|----------------|--------|------------------------------------------------------|----------------------------------|------------------------------------------------------------|
|                |                | ) SPAN |                                                      | YES/no                           | Execution setting for<br>span calibration                  |
|                |                |        |                                                      | 50.0                             | Setting for span calibration value                         |
| CALb           | Calibration    |        | Span calibration mode                                | 50.3                             | Display of standard gas<br>measured values                 |
|                | mode           |        |                                                      | WAlt                             | Display during span<br>calibration                         |
|                |                |        |                                                      | 50.0                             | Display of measured values after completion of calibration |
|                |                | LACH   | Setting for maintenance of<br>Alarm occurrence state | on/OFF                           |                                                            |
|                |                | AL-1   | Setting for Alarm1 value                             | Set for                          | 90% of 0~Full Scale                                        |
| ALAm           | ALAm Set Alarm |        | Setting for operation direction of Alarm1            | H: Ascent Alarm/L: Descent Alarm |                                                            |
|                |                |        | Setting for Alarm2 value                             | Set for                          | 90% of 0~Full Scale                                        |
|                |                | 2H/2L  | Setting for operation direction of Alarm2            | H: Ascent Alarm/L: Descent Alarm |                                                            |
|                |                | CtrL   | Log saving mode                                      | On/OFF                           |                                                            |
| LOg            | Save log       | AUto   | Setting for automatic log saving mode                |                                  | On/OFF                                                     |
|                |                | mSdC   | Setting for external memory type                     |                                  |                                                            |

## 6.3. Setting for body environment (Configuration Mode)

| 5663 | - When "RUN/MODE" Key i<br>menu selection mode is e                                                     |
|------|----------------------------------------------------------------------------------------------------|
|      | <ul> <li>There is a part for inputtin<br/>and "RUN/MODE" Key is</li> </ul>                              |
|      | <ul> <li>Select "COnF"(Configurati<br/>setting mode is entered in<br/>When Reset key is push</li> </ul> |

## 6. System Mode

[Table 7. Menu Table]

is pushed for more than 2sec in the state of displaying "Stby" (Stand by). entered into

ing password. When the password is inputted by using "UP" key or "DOWN" key s pushed, it is shifted to "ConF" (Configuration) menu. (Initial password: [--]).

ation) by using "UP" key or "DOWN" key, and "RUN/MODE" Key is pushed, into.

hed in the designated setting state. St and by display state is entered into

## 6. System Mode

| <ul> <li>Address setting function message "Add" is displayed to set the recognition number in data communication.</li> <li>Press the "RUN / MODE" key to enter the address setting function.</li> <li>Address is the mode to input address address so that the operation status of each detector can be checked on PC. "UP key" Each time the "DOWN" key is pressed, the address number ([01]) is incremented or decremented.</li> <li>When the desired address is displayed, press the "RUN / MODE" Key to set the address and enter the next item.</li> </ul> |                                 |
|----------------------------------------------------------------------------------------------------|---------------------------------|
| <ul> <li>It is a password mode for granting authority capable of changing program of the sensor, and the password figure is changed whenever "UP" key or "DOWN" key is pushed.</li> <li>If "RUN/MODE" Key is pushed when the desired Password is displayed, Password is set and the next item is entered into.</li> </ul>                                                                                                    | 6.4. Program settin             |
| <ul> <li>"SUPr"(suppression) is a mode for setting suppression point to be displayed as '0' when gas concentration is displayed, and the percentage figure is increased or decreased whenever "UP" key or "DOWN" key is pushed.(OFF, can be set from 1 to 50)</li> <li>If "RUN/MODE" Key is pushed when the desired percentage is displayed, the suppression percentage figure is set and the next item is entered into.</li> </ul>                                                                                                    |                                 |
| <ul> <li>It is a mode for setting use status of Pyrolyzer , and ON/OFF is changed whenever "UP" key or "DOWN" key is pushed.</li> <li>If "RUN/MODE" Key is pushed when the desired mode is displayed, Pyrolyzer mode is set and the next item is entered into.</li> </ul>                                                                                                    | ■<br><u> </u> <u> </u> <u> </u> |

- It is a mode for displaying program Version. - If "RUN/MODE" Key is pushed, menu mode is entered into.

## etting

Ē selection is entered into.

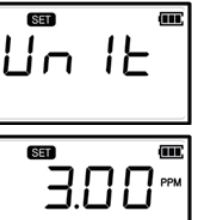

- It is a mode for setting the measuring unit for gas concentration, and the unit icon on the right side is changed whenever "UP" key or "DOWN" key is pushed. (%LEL, %VOL, PPB, PPM) - If "RUN/MODE" Key is pushed when the desired unit icon is displayed, measuring unit is set and the next item is entered into.

- It is a setting function mode for voltage used by Pyrolyzer , and is displayed as "Py-V". - When "RUN/MODE" Key is pushed, setting function for voltage used by Pyrolyzer is entered into. - Pyrolyzer Voltage is mode for inputting voltage values to allow setting of the voltage used by Pyrolyzer of the sensor, and the voltage setting figure (1.50V) is increased or decreased whenever "UP" key or "DOWN" key is pushed.

- Used voltage can be set as  $0.5V \sim 2.3V$ . If "RUN/MODE" Key is pushed when the desired voltage is displayed, the voltage is set and the next item is entered into.

- If "RUN/MODE" Key is pushed for more than 2sec in the display state of "Stby", the mode for menu

- There is a part for selecting a password. The password is inputted by using. "UP" key or "DOWN" key By pushing "RUN/MODE" Key, it is shifted to "ConF"(Configuration) menu.

- When "Prgm" (programmable) is selected by using "UP" key or "DOWN" key, and "RUN/MODE" Key is pushed, the program setting mode is entered into.

- Position setting message for decimal point in gas concentration figure is displayed as "dP-S"(decimal point). - If "RUN/MODE" Key is pushed, the setting for decimal point is entered into.

- Decimal point is used when there is a need for change according to the measuring range, and the position of decimal point is changed to 4 types as shown on the left when "UP" key or "DOWN" key is pushed for setting of the position for decimal point.

- If "RUN/MODE" Key is pushed when the desired position of decimal point is displayed, the position of decimal point is set and the next item is entered into.

## 0300 0.300 03.00 030.0

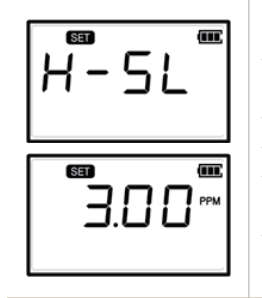

#### - Setting function message for High scale as the function for setting the maximum value for gas concentration display is displayed as "H-SL".

- When "RUN/MODE" Key is pushed, setting function for High scale is entered into.

High scale value is set in the range set by domestic regulations upon product shipment.

- High scale value can have the setting value changed according to measuring range, and Scale value is increased or decreased whenever "UP" key or "DOWN" key is pushed.

- If "RUN/MODE" Key is pushed when the desired High scale value is displayed. High scale value is set

#### 6.5. Zero Calibration

#### 6.5.1. Auto Zero Calibration

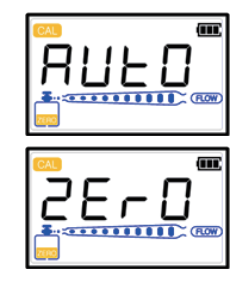

- Another method for Zero Calibration can be executed in measuring state.
- By using calibration apparatus, clean air or 100% nitrogen injected in the Gas In Port, If "ATUO ZERO"
- Key is pushed for a long time in the measuring mode, AUTO ZERO is executed.

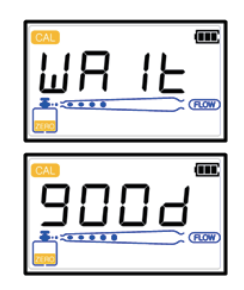

- If successful after Zero calibration is automatically performed, and "WAIt" is displayed in LCD Display, "gOOd" (Good) is displayed in LCD Display
- If Zero Calibration is not successful, " FAIL" is displayed for 2 sec and it is converted to calibration mode.

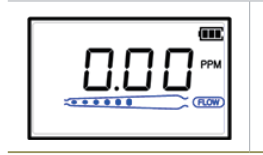

## 6.5.2. Zero calibration within calibration mode

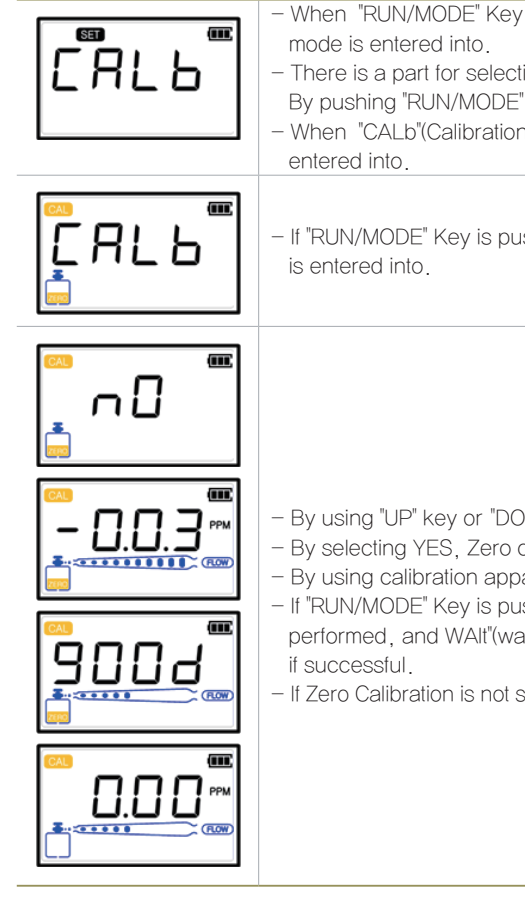

When "RUN/MODE" Key is pushed for more than 2 sec in the state of "Stby" display, manual selection

There is a part for selecting a password. The password is inputted by using. "UP" key or "DOWN" key By pushing "RUN/MODE" Key, it is shifted to "ConF"(Configuration) menu,

When "CALb"(Calibration) is selected by using and "RUN/MODE" Key is pushed, calibration mode is

- If "RUN/MODE" Key is pushed when "ZERO" icon on the bottom left side blinks. Zero Calibration mode

- By using "UP" key or "DOWN" key, No / YES can be selected.

- By selecting YES. Zero calibration mode is entered into.

- By using calibration apparatus, clean air or 100% nitrogen is injected in Gas In Port.

- If "RUN/MODE" Key is pushed when the measured value is stabilized, Zero calibration is automatically performed, and WAlt"(wait) is displayed in LCD Display, and "g00d" (Good) is displayed in LCD Display

- If Zero Calibration is not successful, "FAIL" is displayed for 2sec, and t is converted to calibration mode.

## 6. System Mode

#### 6.6. Span Calibration

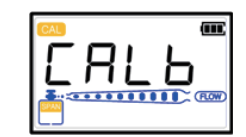

- Push "RUN/MODE" Key in "CALb" mode to enter into calibration mode.

- When "ZERO" icon on the bottom left side blinks, use "UP" key or "DOWN" key to change "SPAN" icon so that it is made to blink, and then push RUN/MODE" Key and select to enter into Span Calibration mode.

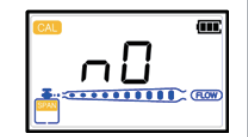

- Span calibration status can be selected by selection of NO/YES through the use of "UP" key or "DOWN" kev

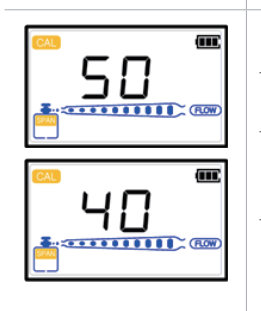

- When YES is selected, the figure blinks. At this time set the standard gas value by using, "UP" key or "DOWN" key. Inject the standard gas in Gas In Port by using the calibration apparatus.

- When the measured value is stabilized after gas injection. Span calibration is automatically performed by pushing "RUN/ MODE" Key. If successful, "good"(Good) is displayed in LCD Display and it is converted to Calibration mode

- If Span Calibration is not successful, "FAIL" is displayed, and it is converted to the display mode for calibrated concentration

## 6.7. Setting for Alarm data (Alarm mode)

| an an an an an an an an an an an an an a | <ul> <li>When "RUN/MODE" Key is pushed for more than 2sec in the state of "Stby" display, menu selection mode is entered into.</li> <li>There is a part for setting password. Input the password by using "UP" key or "DOWN" key. When "RUN/MODE" Key is pushed, it is shifted to "ConF".</li> </ul> |
|------------------------------------------|----------------------------------------------------------------------------------------------------|
|                                          | <ul> <li>When "ALAm" (alarm) is selected by using "UP" key or "DOWN" key and "RUN/MODE" Key is pushed,<br/>it proceeds to alarm setting mode.</li> </ul>                                                                                                    |
|                                          | <ul> <li>It is a mode for setting Alarm latch type. When "RUN/MODE" Key is pushed, the setting mode for<br/>Alarm latch type is entered into.</li> </ul>                                                                                                    |

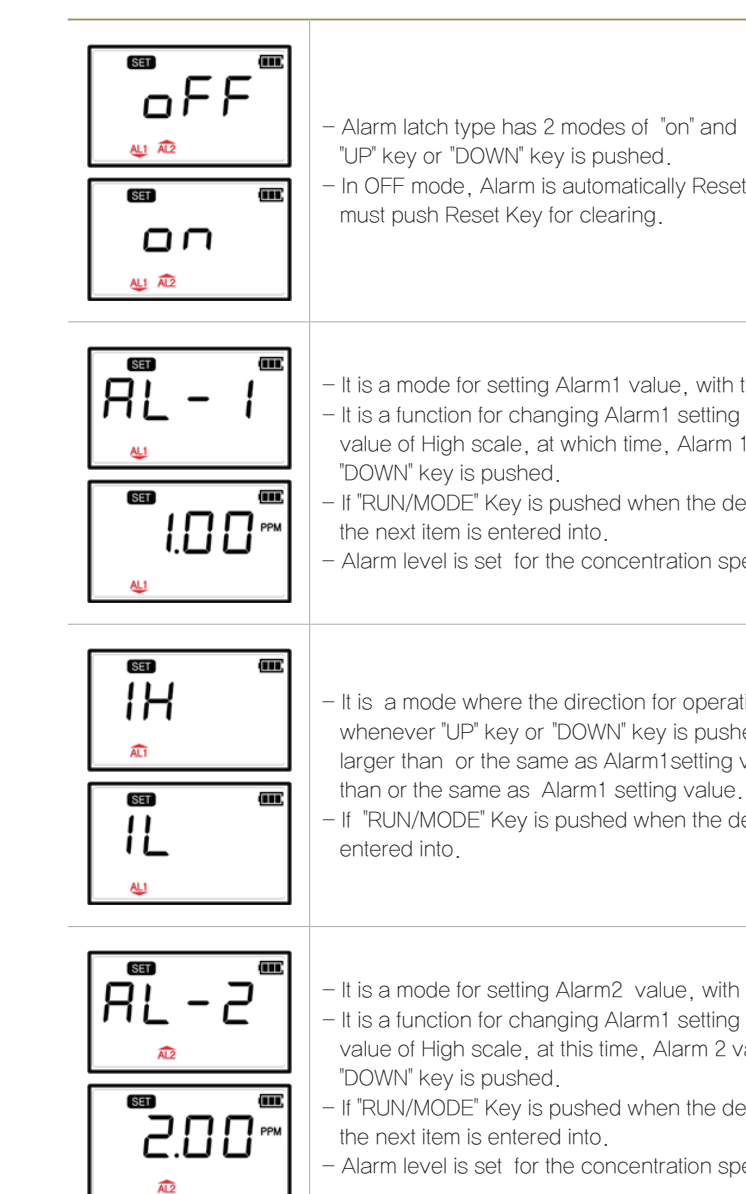

- Alarm latch type has 2 modes of "on" and "OFF", with " on" and "OFF" being changed whenever
- In OFF mode, Alarm is automatically Reset, while the Alarm is Reset in on mode only when the user
- It is a mode for setting Alarm1 value, with the message being displayed as "AL-1".
- It is a function for changing Alarm1 setting value, where the maximum value is possible up to 90% value of High scale, at which time. Alarm 1 value is increased or decreased whenever "UP" key or
- If "RUN/MODE" Key is pushed when the desired Alarm 1 value is displayed Alarm1 value is set and
- Alarm level is set for the concentration specified by domestic regulations upon product shipment.
- It is a mode where the direction for operation of Alarm1 is set, and "1H" or "1L"0]is displayed whenever "UP" key or "DOWN" key is pushed at this time. "1H" mode is the mode operating - when larger than or the same as Alarm1 setting value, while "1L" mode is the mode operating when smaller
- If "RUN/MODE" Key is pushed when the desired mode is displayed, it is set and the next item is
- It is a mode for setting Alarm2 value, with the message being displayed as "AL-2". - It is a function for changing Alarm1 setting value, where the maximum value is possible up to 90% value of High scale, at this time, Alarm 2 value is increased or decreased whenever "UP" key or
- If "RUN/MODE" Key is pushed when the desired Alarm 2 value is displayed Alarm1 value is set and
- Alarm level is set for the concentration specified by domestic regulations upon product shipment.

## 6. System Mode

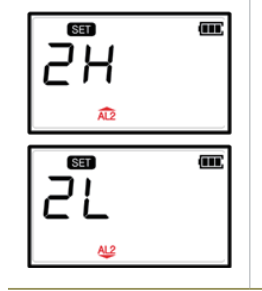

- It is a mode where the direction for operation of Alarm1 is set, and "2H" or "2L" is displayed whenever "UP" key or "DOWN" key is pushed at this time.
- "2H" mode is the mode operating when larger than or the same as Alarm1setting value, while "2L" mode is the mode operating when smaller than or the same as Alarm1 setting value.
- If "RUN/MODE" Key is pushed when the desired mode is displayed, it is set and the next item is entered into.

## 6.8. Record saving mode (Log Save Mode)

| <ul> <li>When "RUN/MODE" Key is pushed for more than 2sec in the state of "Stby" display, menu selection mode is entered into.</li> <li>There is a part for setting password. Input the password by using "UP" key or "DOWN" key. When "RUN/MODE" Key is pushed, it is shifted to "ConF".</li> <li>When "LOg(LOG)" is selected by using "UP" key or "DOWN" key and "RUN/MODE" Key is pushed, it proceeds to alarm setting mode.</li> </ul> |
|----------------------------------------------------------------------------------------------------|
| <ul> <li>After "RUN/MODE" Key is pushed in "CtrL" mode, On/ OFF can be set at this time by using "UP" key or "DOWN" key.</li> <li>If "RUN/MODE" Key is pushed after selection of On, log saving mode operates.<br/>Note 1) Log starts saving from the time where Wait time is completed after "RUN/MODE" Key is pushed in the state of "Stby" display.</li> </ul>                                                                          |
| – "AUtO"(Auto) mode is a mode for automatic recording/saving of log, and YES /no can be selected if<br>"RUN/MODE" Key is pushed. When YES is selected, it operates in Auto mode, measured values and<br>equipment information are left in the external memory. When No is selected, flow rate is saved by<br>using "UP" key or "DOWN" key at this time.                                                                                    |

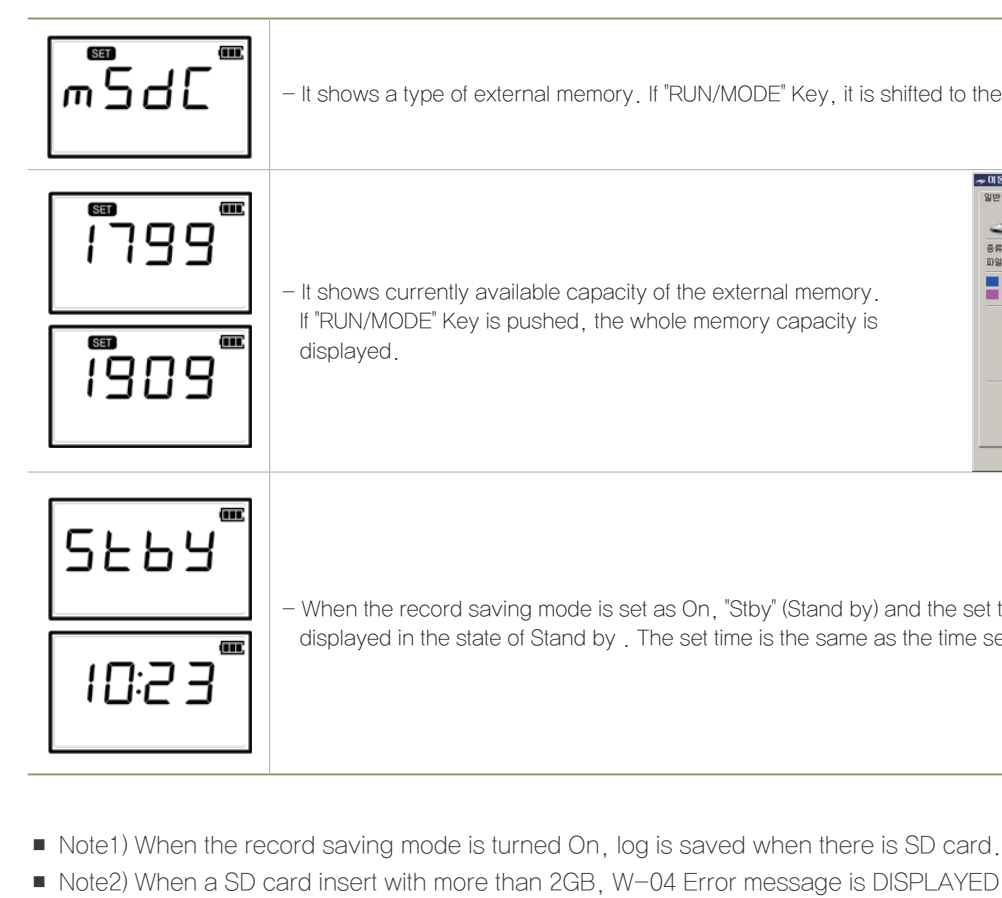

not possible.

- It shows a type of external memory. If "RUN/MODE" Key, it is shifted to the next mode.

- It shows currently available capacity of the external memory. If "RUN/MODE" Key is pushed, the whole memory capacity is

| 중류:<br>파일 시스템:          | 이동식 디스크<br>FAT           | 사용가능용형                        |
|-------------------------|--------------------------|-------------------------------|
| 사용 중인 공간:<br>사용 가능한 공간: | 115,900,4<br>1,886,584,8 | 16HOIE 110MB<br>32HOIE 1,756B |
| 85:                     | 2,002,485,2              | 48 전체용량                       |
|                         | 드라이브 H:                  |                               |

- When the record saving mode is set as On, "Stby" (Stand by) and the set time is alternatingly displayed in the state of Stand by . The set time is the same as the time set in "tImE".

■ Note2) When a SD card insert with more than 2GB, W-04 Error message is DISPLAYED, with recognition being

## 7.1. Fault List

| FAULT | DESCRIPTION & CONDITION                                                    | 발생원인                                                                                     |
|-------|----------------------------------------------------------------------------|------------------------------------------------------------------------------------------|
| E-10  | When Sensor Cartridge was not mounted to the body or is defective          | 1)Sensor Cartridge connection defective<br>2)Sensor Cartridge Unit defective             |
| E-11  | When communication between the body and Sensor<br>Cartridge does not occur | 1)Sensor Cartridge Unit defective<br>2)Body defective                                    |
| E-12  | When there is no gas Sensor in Sensor Cartridge                            | Sensor Cartridge Unit defective                                                          |
| E-13  | When EEPROM of Sensor PCB is defective                                     | Sensor Cartridge EEPROM defective                                                        |
| E-20  | When flow meter Sensor fails to operate                                    | Flow meter sensor inside Main Unit broken down                                           |
| E-21  | When the flux of flow rate meter Sensor is small                           | When flow meter value is measured to be less than 0%                                     |
| E-22  | When the flux of flow rate meter Sensor is large                           | When flow meter value is measured to be more than 120%                                   |
| E-30  | When CEC current is measured to be less than 50mA                          | <ol> <li>CEC connection defective</li> <li>Inside hot wire of CEC broken down</li> </ol> |
| E-31  | When inside EEPROM of the body is not recognized                           | Main Board내 EEPROM broken down                                                           |

[Table 8. Fault List]

## 7.2. Warning List

| WARNING | DESCRIPTION & CONDITION                            | 발생원인                                     |
|---------|----------------------------------------------------|------------------------------------------|
| W-00    | When there is an error in time setting             | Error in time setting value for the body |
| W-01    | When effective period of calibration has expired   | Effective period for sensor exceeded     |
| W-02    | When manufacturing date of Sensor was not inputted | Error in manufacturing date of sensor    |
| W-03    | When battery is defective                          | Battery defective                        |
| W-04    | When external SD memory card exceeds 2GByte        | External SD card of more than 2G used    |

[Table 9. Warning Code]

## 7.3. Recovery List

| NO | CAUSE FOR OCCURRENCE                  | COPING MEASURE                                                  |  |
|----|---------------------------------------|-----------------------------------------------------------------|--|
| 1  | Sensor Cartridge connection defective | Check the state of connecting connector for Sensor<br>Cartridge |  |
| 2  | Sensor Cartridge Unit defective       | Effective period of sensor exceeded                             |  |
| 3  | Gas Sensor function broken down       | Replace gas sensor                                              |  |

| NO | 발생 원인                                                    | 대처 방안                                                                                                    |  |
|----|----------------------------------------------------------|----------------------------------------------------------------------------------------------------|--|
| 4  | Sensor Cartridge EEPROM defective                        | <ol> <li>Revise parameters and recalibrate after execution<br/>of memory initialization</li> <li>Replace Sensor Cartridge upon occurrence of the<br/>same phenomenon</li> </ol> |  |
| 5  | Flow meter sensor broken down                            | Replace the body                                                                                                    |  |
| 6  | When the flow meter value is measured to be less than 0% | <ol> <li>Check flow rate state of Inlet, and Outlet</li> <li>Replace the body unless it is in the blocked state of<br/>inside flow path</li> </ol>                              |  |
| 7  | CEC connection defective                                 | <ol> <li>Check the state of CEC-connecting connector</li> <li>Replace CEC unless there is abnormality in<br/>connector state</li> </ol>                                         |  |
| 8  | Inside hot wire of CEC broken down                       | Replace CEC                                                                                                    |  |
| 9  | Main Board내 EEPROM broken down                           | <ol> <li>Revise parameters and recalibrate after execution<br/>of memory initialization</li> <li>Replace Sensor Cartridge upon occurrence of the<br/>same phenomenon</li> </ol> |  |
| 10 | CEC broken down                                          | Replace CEC                                                                                                    |  |
| 11 | Body defective                                           | Replace the body                                                                                                    |  |
| 12 | Error in time setting value for body                     | 1) Reset time<br>2) Replace the body                                                                                                    |  |
| 13 | Effective period for sensor exceeded                     | Recalibrate or replace the sensor                                                                                                    |  |
| 14 | Error in manufacturing date of sensor                    | Recalibrate sensor                                                                                                    |  |
| 15 | Battery defective                                        | <ol> <li>Check connection state of battery</li> <li>Replace battery</li> </ol>                                                                                                  |  |

## 7. Troubleshooting

[Table 10. Recovery List]

## 8. Outline drawing and Dimensions

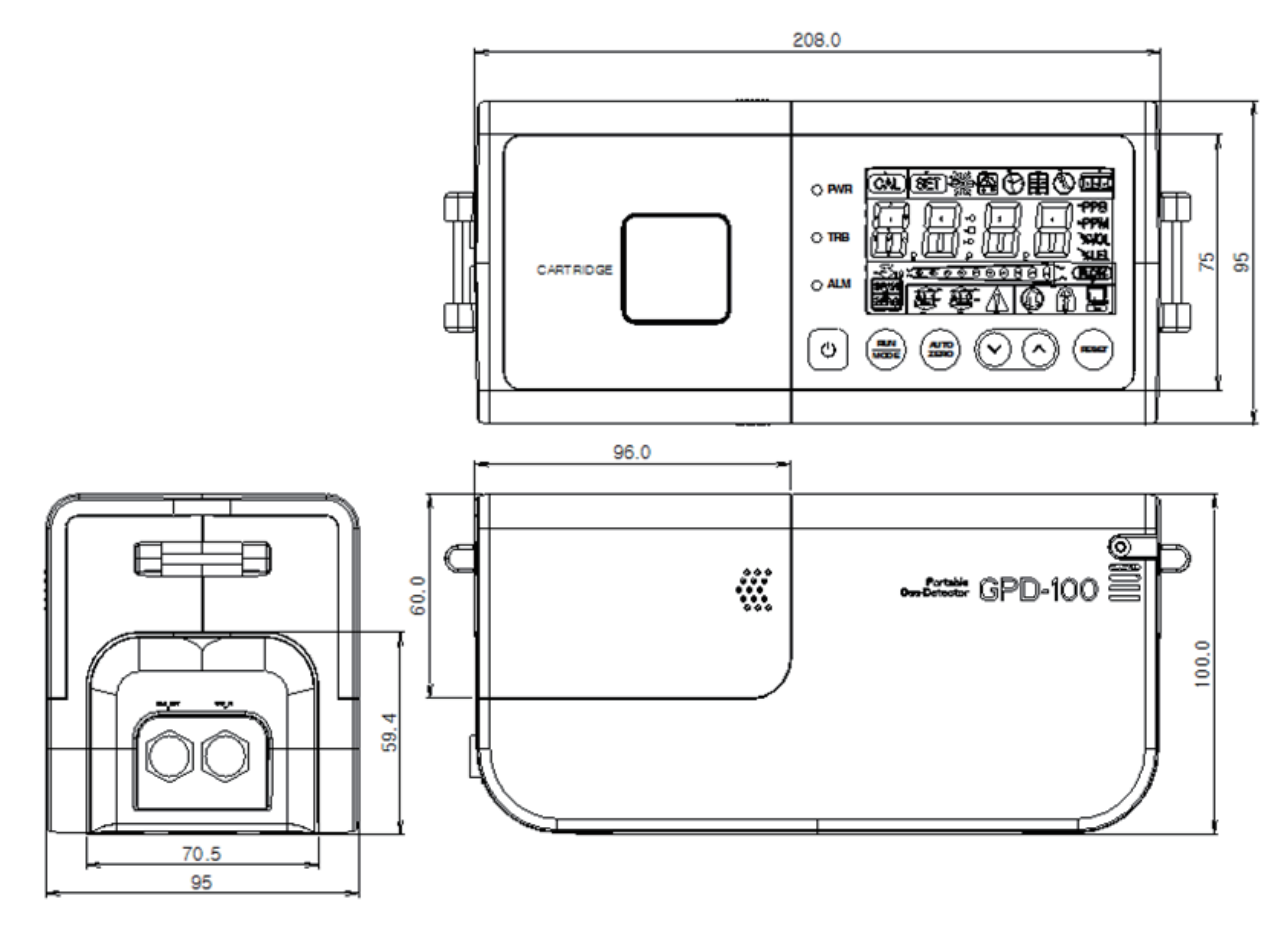

| VERSION | CONTENTS                                                                                                    | DATE       |
|---------|----------------------------------------------------------------------------------------------------|------------|
| Rev0.0  | Manual revised initially                                                                                                 | 2011.12.31 |
| Rev0.1  | * modify GPD-100 image in page 1<br>* add Battery status<br>* add Flow calibration method<br>* Battery Spec 4.3A -> 4.4A | 2011.12.21 |
| Rev1.0  | Factory Mode manual separated                                                                                            | 2016.09.23 |

[Figure 10. Outline drawing for GPD-100]

## 9. Revision record